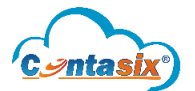

El proceso de descarga automática de CFDI's del sistema se ha adecuado debido a los cambios realizados por el aplicativo del SAT. Es por ello que ahora el usuario podrá configurar y descargar los CFDI's en los periodos que requiera.

Para dicho proceso se necesita que el usuario cuente con la **e. firma** de cada empresa (.cer, .key, contraseña) y realice los siguientes pasos:

• Se inicia con la importación de la e. firma en la siguiente ruta: Menú/ Configuración/ Parámetros/ Importación e. firma

| Contabilidad Fiscal y Financiera               | FF                                      |                         |
|------------------------------------------------|-----------------------------------------|-------------------------|
| =                                              |                                         |                         |
| 📽 Configuración                                | <ul> <li>Empresas y usuarios</li> </ul> |                         |
| Catálogos                                      | Parámetros                              | _                       |
| <ul> <li>Procesos</li> <li>Reportes</li> </ul> | ▶                                       | Datos generales         |
|                                                | <ul> <li>Saldos iniciales</li> </ul>    | Importacion e.firma     |
|                                                | Percende                                | Operadores generales    |
|                                                | S resparo                               | Correos de notificación |
|                                                |                                         |                         |

- Se realiza la configuración de la **e. firma** en el sistema, por lo cual el usuario debe:
  - Adjuntar el certificado (.cer) oprimiendo el icono "Buscar"
  - > Adjuntar la clave privada (.key) oprimiendo el icono "Buscar"
  - > Escribir la contraseña de la clave privada (datos cifrados al instante por confidencialidad).
  - Oprimir el icono: "Enviar".

Nota: Si el usuario llega a cambiar la *e. firma* (contraseña, .cer, .key) o caduca el proceso se suspende y se notificara al usuario, por lo cual tendrá que ingresar nuevamente la información correcta hasta que se valide.

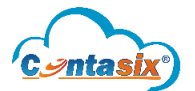

## **CONFIGURACIÓN Y DESCARGA DE CFDI'S**

| Configuración de la e-firma / Descarga de cfdis |                  |                                                    |                                            |      |  |  |  |  |  |
|-------------------------------------------------|------------------|----------------------------------------------------|--------------------------------------------|------|--|--|--|--|--|
|                                                 | Con              | figuración e-firma                                 | Historial de descargas                     |      |  |  |  |  |  |
| l                                               | Config<br>Regist | <b>guración e-firma</b><br>ra tu credencial del Se | ervicio de Administración Tributaria (SAT) |      |  |  |  |  |  |
|                                                 | 0                | rara830302jv9.cer                                  | Busc                                       | ar 🔶 |  |  |  |  |  |
|                                                 | 0                | Claveprivada_FIEL_                                 | RARA830302JV9_20201215_144613.key Busc     | ar 🔶 |  |  |  |  |  |
|                                                 | ₿                |                                                    |                                            |      |  |  |  |  |  |
|                                                 |                  |                                                    | Envia                                      | ar   |  |  |  |  |  |

• Si la configuración se realizó correctamente, el sistema muestra el siguiente mensaje:

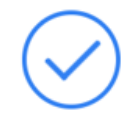

Se ha ingresado correctamente la e-firma, estamos validando lo datos.

• Una vez validada como correcta la **e. firma** el sistema indica la vigencia y solo hasta ese instante se activa y muestra el botón: *"Configuración de descargas".* 

| Configuración de la e-firma / Descarga de cfdis                                                 |                                                             |  |  |  |  |  |  |  |
|-------------------------------------------------------------------------------------------------|-------------------------------------------------------------|--|--|--|--|--|--|--|
| Configuración e-firma Configuración de descargas Historial de descargas                         |                                                             |  |  |  |  |  |  |  |
| Configuración e-firma<br>Registra tu credencial del Servicio de Administración Tributaria (SAT) |                                                             |  |  |  |  |  |  |  |
| O     Certificado (.cer)       Buscar                                                           | ALEJANDRO RAMIREZ RUIZ                                      |  |  |  |  |  |  |  |
| O Clave privada (.key) Buscar                                                                   | RARA830302JV9<br>Fecha de activación: 12/15/2020 2:46:48 PM |  |  |  |  |  |  |  |
| Contraseña de la clave privada ✓                                                                | Fecha de caducidad: 12/15/2024 2:47:28 PM<br>Estatus        |  |  |  |  |  |  |  |
| Enviar                                                                                          | Vigente                                                     |  |  |  |  |  |  |  |

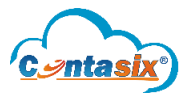

- A diferencia del proceso anterior, aquí el usuario configura el tipo y periodo de descarga que requiera realizando lo siguientes pasos:
  - > Seleccionar la fecha de inicio de la descarga oprimiendo el icono "Calendario"
  - Seleccionar la fecha final de la descarga oprimiendo el icono "Calendario"
  - Seleccionar el tipo de CFDI (Emitido, Recibido) a descargar.
  - Oprimir el icono: "Enviar".

| Con   | figuración e-firma     | Configuración de descargas           | Historial de descargas |
|-------|------------------------|--------------------------------------|------------------------|
| onfi  | guración de desca      | rgas                                 |                        |
| onfig | ura la fecha de inicio | , la fecha fin y el tipo de descarga |                        |
| Ē     | 2020-Enero-01          |                                      |                        |
|       | 2020-Diciembre-31      |                                      |                        |
| Emi   | tido                   |                                      | ~                      |

• Una vez configurada la descarga, se mostrarán en el listado de la parte derecha junto con el estatus en que se encuentra. Cabe mencionar que **el usuario puede configurar las descargas que desee**, a diferencia del proceso anterior, aquí se realizan las peticiones al momento haciendo más eficiente el proceso.

| Cor                        | figuración de la e-f                                             | irma / Descarga de cfdis   |                        |   |                      |                      |          |           | UI Kit > Validatio |
|----------------------------|------------------------------------------------------------------|----------------------------|------------------------|---|----------------------|----------------------|----------|-----------|--------------------|
|                            | Configuración e-firma                                            | Configuración de descargas | Historial de descargas |   |                      |                      |          |           |                    |
| Configuración de descargas |                                                                  |                            |                        | 1 | Listado de configura | ación de la descarga |          |           |                    |
| С                          | onfigura la fecha de inicio , la fecha fin y el tipo de descarga |                            |                        |   | Fecha Inicio         | Fecha Fin            | Тіро     | Estatus   |                    |
|                            | 2020-Enero-01                                                    |                            | ✓                      |   | 2020-01-01           | 2020-12-31           | RECIBIDO | Pendiente | R                  |
|                            | 2020-Diciembre-3                                                 | 1                          | ✓                      |   | 2020-01-01           | 2020-12-31           | EMITIDO  | Pendiente | <b>.</b>           |
| Recibido                   |                                                                  |                            |                        |   |                      |                      |          |           |                    |
|                            |                                                                  |                            |                        |   |                      |                      |          |           |                    |
|                            |                                                                  |                            | Enviar                 |   |                      |                      |          |           |                    |

Nota: Para eliminar del listado de configuración una descarga oprima el siguiente icono 🗟.

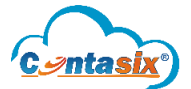

• Cuando el sistema termina de realizar la descarga se elimina del listado de la derecha y se envía al "Historial de descargas".

| Configuración de la e-fi     | rma / Descarga de cfdis                                                                                   |                        |                         |                   |           |      |         | UI Kit > Validation |
|------------------------------|----------------------------------------------------------------------------------------------------|------------------------|-------------------------|-------------------|-----------|------|---------|---------------------|
| Configuración e-firma        | Configuración de descargas                                                                                | Historial de descargas |                         |                   |           |      |         |                     |
| Configuración de desca       | irgas                                                                                                    | 1                      | Listado de configuracio | ón de la descarga |           |      |         |                     |
| Configura la fecha de inicio | nfigura la fecha de inicio , la fecha fin y el tipo de descarga                                           |                        |                         | Fecha Inicio      | Fecha Fin | Тіро | Estatus |                     |
| 🗎 2020-Enero-01              | 2020-Enero-01             ✓                 2020-Diciembre-31             ✓            Recibido         ✓ |                        |                         |                   |           |      |         |                     |
| 2020-Diciembre-31            |                                                                                                    |                        | _                       |                   |           |      |         |                     |
| Recibido                     |                                                                                                    |                        |                         |                   |           |      |         |                     |
|                              |                                                                                                    | Enviar                 |                         |                   |           |      |         |                     |

Nota: El tiempo que se tarde en realizar la descarga depende del periodo configurado por el usuario.

• Para finalizar con el proceso, el usuario verifica en el "Historial de descarga" el estatus de la misma, es decir, si la descarga se realizó correctamente. Así mismo si realizó la petición, pero no había CFDI que descargar o si no pudo descargar los CFDI's y la causa.

| Configuración de la e-firma / Descarga de cfdis |                                                                                                    |  |          |                                             |                                                                                                   |  |         |  |  |
|-------------------------------------------------|----------------------------------------------------------------------------------------------------|--|----------|---------------------------------------------|---------------------------------------------------------------------------------------------------|--|---------|--|--|
|                                                 | Configuración e-firma Configuración de descargas Historial de descargas                                                                                      |  |          |                                             |                                                                                                   |  |         |  |  |
| Listado de descargas de los cfdis               |                                                                                                    |  |          |                                             |                                                                                                   |  |         |  |  |
|                                                 | Fecha Inicio         Fecha Fin         Tipo           2020-01-01         2020-12-31         RECIBIDO           2020-01-01         2020-12-31         EMITIDO |  | Тіро     | Mensaje                                     | Fecha finalizada                                                                                  |  | Estatus |  |  |
|                                                 |                                                                                                    |  | RECIBIDO | Se ha realizado la descarga con éxito 🛛 🔫 🖛 | 2021-09-09 16:15:19.710         Finalizado.           2021-09-09 16:14:36.123         Finalizado. |  | ⊻       |  |  |
|                                                 |                                                                                                    |  | EMITIDO  | No se encontró la información               |                                                                                                   |  |         |  |  |
|                                                 |                                                                                                    |  |          |                                             |                                                                                                   |  |         |  |  |

## En reportes contables se consultan y visualizan los CFDI's solicitados por el usuario.

| C Emitidos Recibidos Listado de CFDIs |                                                                                           |           |                                   |              |                                     |        |          | 01/2020 |   |  |
|---------------------------------------|-------------------------------------------------------------------------------------------|-----------|-----------------------------------|--------------|-------------------------------------|--------|----------|---------|---|--|
|                                       | O Ingreso O Egreso O Anticipo O Nómina O Pago O Cancelados O Todos Buscar Q Propiedades ▼ |           |                                   |              |                                     |        |          |         |   |  |
| Buscar: Q                             |                                                                                           |           |                                   |              |                                     |        |          |         |   |  |
|                                       | Fecha Tipo de comprobante Nombre RFC                                                      |           |                                   | Descripción  | Impuestos<br>Trasladados            | Total  | Póliza   |         |   |  |
|                                       | 2020-01-0                                                                                 | 3 INGRESO | BBVA BANCOMER, S A                | BBA830831LJ2 | TOTAL COMISIONES                    | 21.04  | 152.54   |         | Q |  |
|                                       | 2020-01-0                                                                                 | 4 INGRESO | CORPORAME DE MEXICO, S.A. DE C.V. | CME170207DY0 | ARMANI EXCHANGE 4061S T59/00 82188E | 199.48 | 1,446.20 |         | Q |  |